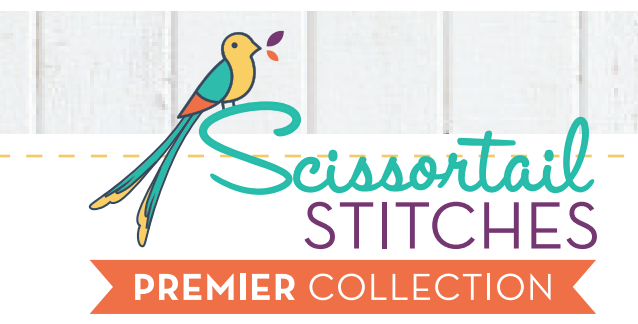

#### #51336 3 DESIGNS

In The Hoop Marble Mazes

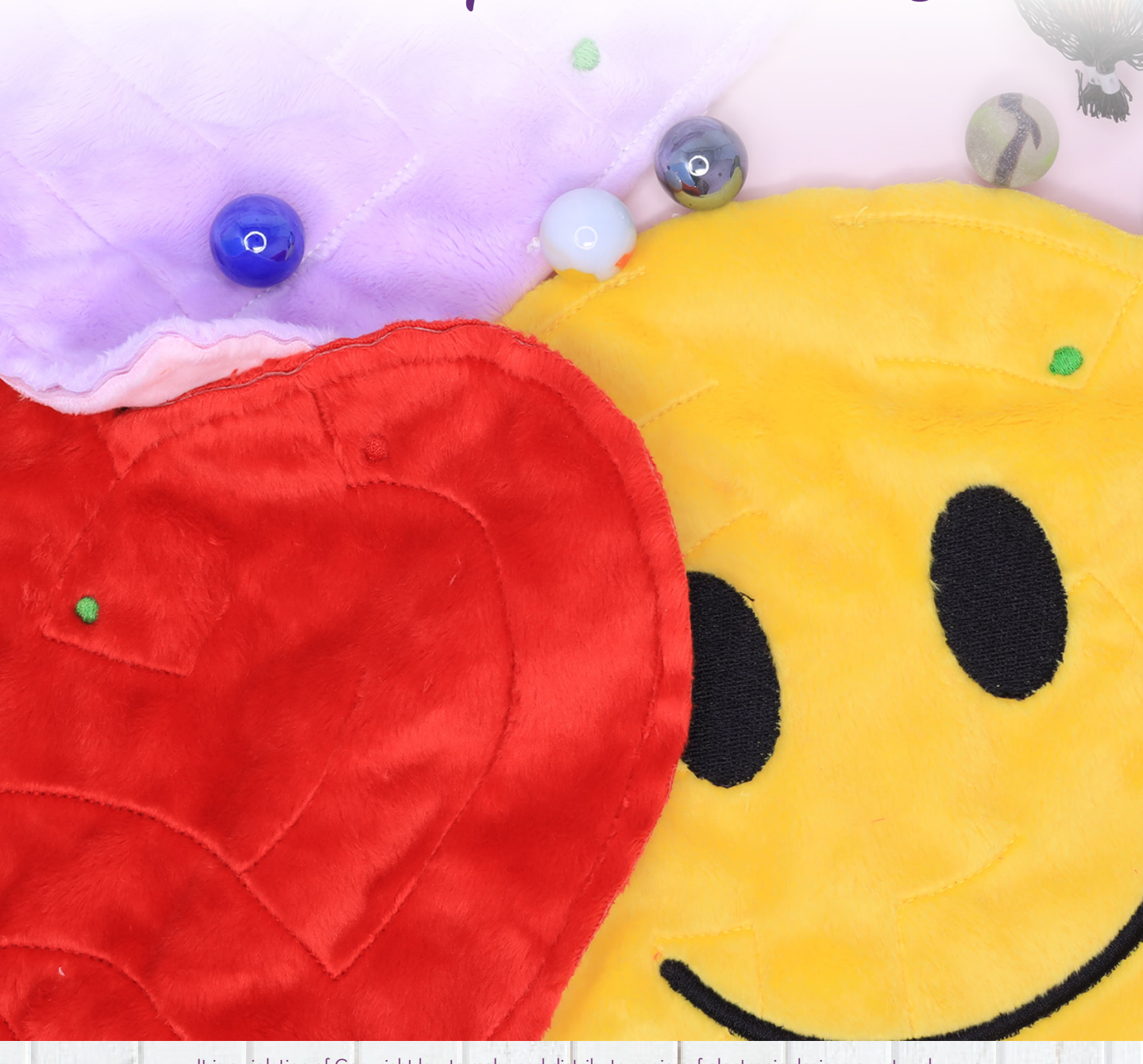

It is a violation of Copyright law to make and distribute copies of electronic designs or artwork. Electronic designs are licensed to the original purchaser for use at one location. ©2023 OESD, LLC. All rights reserved.

## MATERIALS

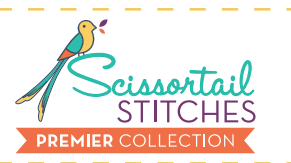

#### Isacord Thread Colors

0010 Silky White 0020 Black 0230 Easter Dress 1902 Poinsettia 5510 Emerald

Note: One spool of 1000 meter thread is adequate for the project unless otherwise noted.

2

## MATERIALS

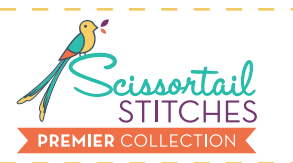

#### **Stabilizers**

• OESD PolyMesh CutAway

#### Fabrics/Textiles

- Minkee<sup>®</sup> fabric
- Marble 5/8"

#### Notion & Tools

- OESD Expert Embroidery Tape TearAway
- OESD Perfect Embroidery Press Cloth
- OESD Grippy GRID
- Embroidery Needle Ballpoint 80/12

#### **Isacord Thread Colors**

- Per the thread chart
- Match bobbin thread to top thread

# SUMMARY

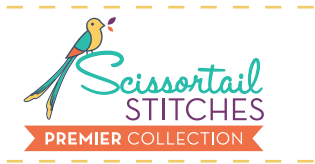

51336-01

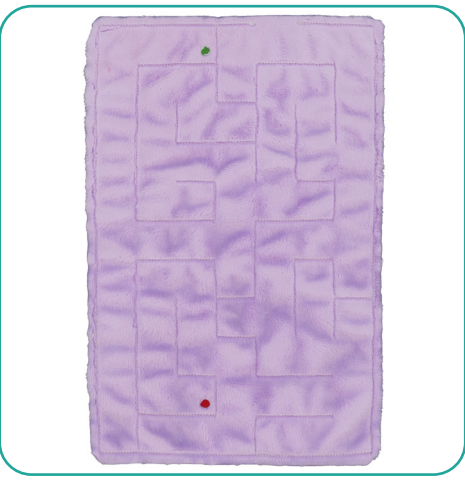

Finished project size: Size 7" H x 11" W

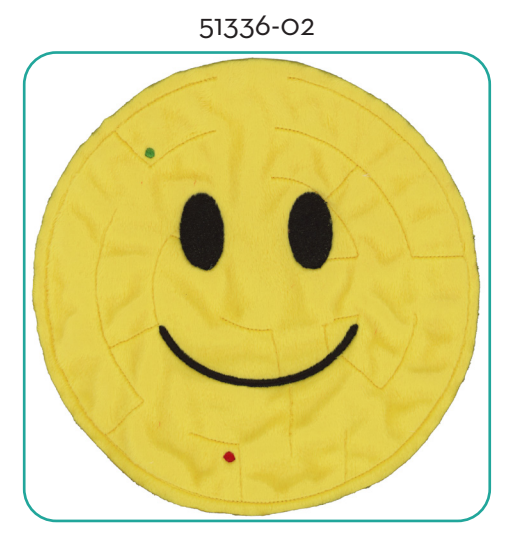

Finished project size: Size 7.96" H x 7.97" W

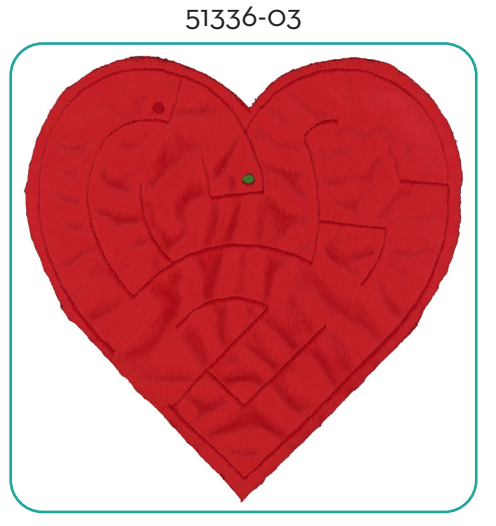

Finished project size: Size 8" H x 8" W

# EMBROIDERY

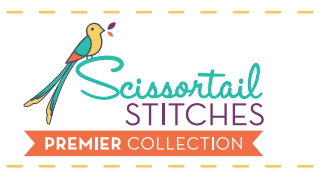

#### **General Instructions**

The embroidery instructions, included in the collection, are general instructions. For demonstration purposes, a sample design that best demonstrates the technique is shown. Fabric and thread requirements will vary by design, but the general technique is the same.

All designs are stitched with matching thread, top and bobbin.

Note: Some thread colors in instructions have been changed or digitally enhanced for better visibility.

## Step 1

Hoop one layer of PolyMesh.

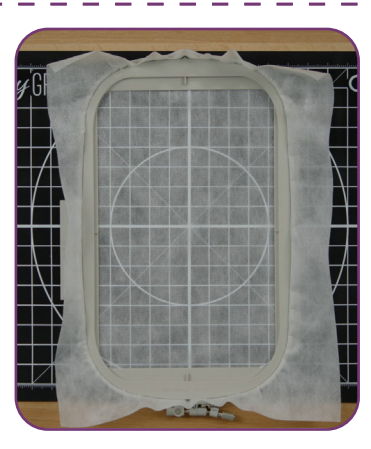

## Step 2

- Load selected design into the machine.
- Example design is 51336-01.
- Thread the machine per the thread chart.
- Place the hoop on the machine.
- Stitch Machine Step 1, Front and Back Fabric Placement Stitch.

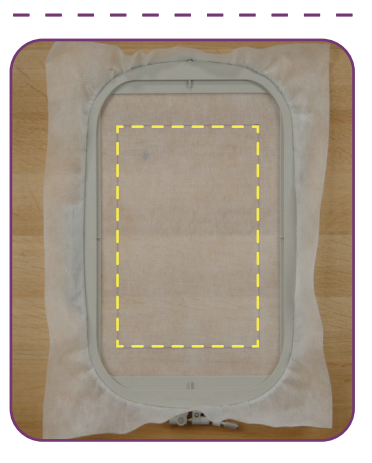

# EMBROIDERY

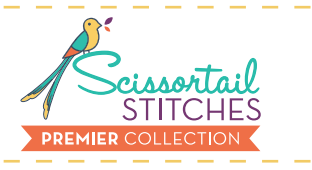

## Step 3

- Remove the hoop from the machine, but NOT the project from the hoop.
- Place the hoop on a flat surface.
- Turn the hoop over and place the back fabric, right side up, completely covering the placement stitch.
- Carefully tape to secure.

Tip: Avoid pushing too hard on the stabilizer to prevent it from dislodging from the hoop.

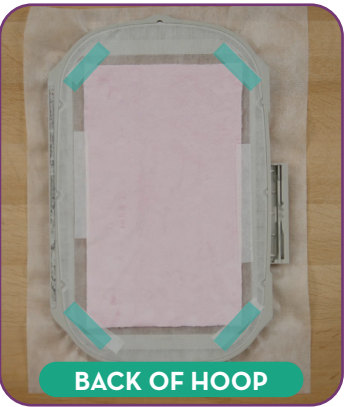

### 🗌 Step 4

- Turn the hoop over and place the front fabric, right side up, completely covering the placement stitch.
- Tape in place to secure.

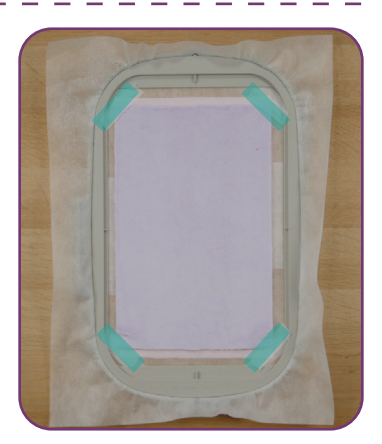

# EMBROIDERY

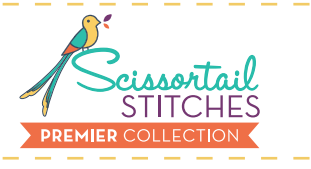

#### Step 5

- Return the hoop to the machine.
- Stitch the remaining machine steps per the thread chart with matching bobbin thread.

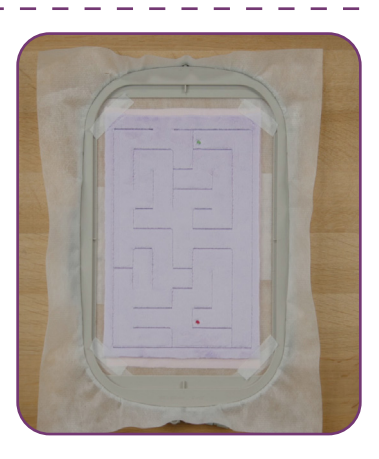

### Step 6

- When the design is complete, remove the project from the hoop and trim 1/4" outside the design.
- Press right side down on a Perfect Embroidery Press Cloth.

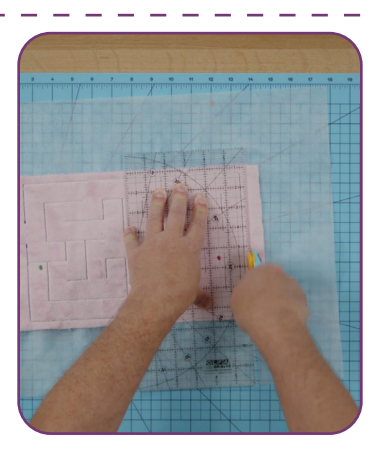

7

## FINISHING TOUCHES

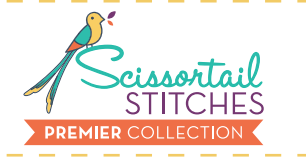

#### Step 7

Insert a marble through the opening.

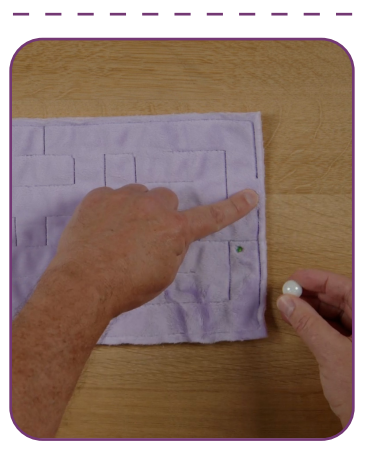

### Step 8

- Machine or hand stitch to close the opening.
- The project is complete. Enjoy!

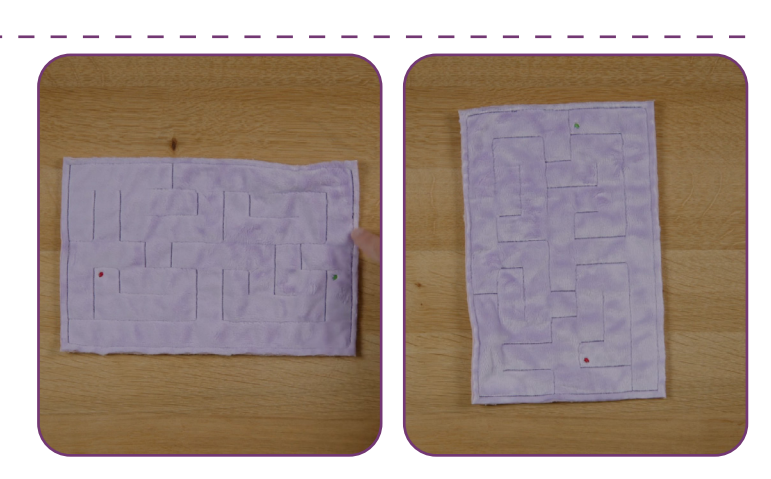